# Pre-CheckIn

#### Auf dieser Seite:

- Link und Formular Konfiguration
- Self CheckIn Link als QR Code drucken
- Pre-CheckIn und Self-CheckIn Erfassung
- Pre-CheckIn Liste

Der Pre-CheckIn ermöglicht es dem Gast, schon vor Anreise seine Meldedaten bekannt zu geben. Dadurch wird der tatsächliche CheckIn-Prozess erleichtert und verkürzt.

Das Menü Pre-Checkln scheint auf, wenn dem WebClient-Benutzer das Zugriffsrecht "Pre-Checkln verwenden" vergeben und für die Gemeinde und den Betrieb der Pre-Checkln aktiviert ist.

Im Menü "Pre-CheckIn" kann die Vorab-Anmeldung konfiguriert werden und Sie erhalten eine Liste der eingegangenen Pre-CheckIns, die sofort weiter verarbeitet werden kann.

# Link und Formular Konfiguration &

Am Tab-Reiter "Link und Formular Konfiguration" kann die Darstellung des Links konfiguriert werden. Der Gast erhält für seine Voranmeldung einen Link, der die Erfassungsmaske im gewünschten Layout öffnet.

Der Link selbst kann

- an den Gast vorab per E-Mail geschickt werden der Gast füllt alle Daten selbst aus
- in der Buchungsbestätigung aus dem "touristischen" feratel Deskline-System eingebaut werden der Gast muss nur noch wenige Daten ergänzen, Name, Reisedatum... sind aus der Buchung vorbelegt
- an der Rezeption auf einem Tablet zur Verfügung gestellt werden der Gast hat den Anreisetag vorgegeben und füllt die übrigen Felder aus.

| Liste               | Link und Formular Konfiguration                                                 | Self CheckIn Link als QR Code drucken                                                                                                    |                                         |
|---------------------|---------------------------------------------------------------------------------|----------------------------------------------------------------------------------------------------|-----------------------------------------|
|                     |                                                                                 |                                                                                                    |                                         |
| Pre-Che<br>überne   | ckIn Link zum Einbau in Ihre Buchungs<br>hmen.                                  | bestätigung: Damit kann der Gast seine Meldedaten bereits VOR seiner Anreise von zu Hause bekanntgeben. Sie erhalten ein E-Mail un                                                                | d können die Daten in eine Voranmeldung |
| https:/             | /portaltest.deskline.net/all/checkin/                                           | provider/FRT/b8895307-e976-43ab-bbf0-15cabbb17257?userId=8fc81a5b-ba61-4048-95d5-39713dee0155                                                                                                    | 🐴 Link kopieren   🏕 Link öffnen         |
| Anreise<br>https:// | tag Self-CheckIn: Dieses Formular kann<br>/portaltest.deskline.net/all/checkin/ | am Anreisetag an der Rezeption verwendet werden, damit der Gast selbst die Meldedaten ausfüllt.<br>reception/FRT/b8895307-e976-43ab-bbf0-15cabbb17257?userId=8fc81a5b-ba61-4048-95d5-39713dee0155 | 🙆 Link kopieren   🎓 Link öffnen         |

#### Folgende Gestaltungsmöglichkeiten werden angeboten

|                                         | ······································                                                                                                    |
|-----------------------------------------|----------------------------------------------------------------------------------------------------|
| Logo und Gastgeber<br>Foto des Betriebs | Bild/Logo des Betriebes     Gastgeber Foto - wenn das entsprechende Zugriffsrecht vergeben ist Wenn ein neues Bild hochgeladen werden soll, klicken Sie auf den noch leeren Bildbereich und wählen ein Bild aus Ihrem Verzeichnis aus:     Logo und Gastgeber Foto     Logo Gastgeber Foto     Fürs hochladen klicken     Kicken                                                                                                    |
|                                         | Logo und Gastgeber Fote      Enteningen Size an discer Stelle das Logo Intre Bild von Intern als Gastgeber. Das Logo wird betm Pre-Checkin oberhalb des Begrüßungs-tränktungstotes angenege wird, das Gastgeber Bild unter der x     Schusteriner      Encode     Encode     E |
|                                         | Ist ein Bild hinterlegt, kann es über "Bearbeiten" editiert werden. Es kann eine Übersetzung für den Namen des Bildes hinterlegt, das Bild kann gedreht oder in Originalgröße angezeigt werden. Unter "Copyright und Einstellungen zur Daten-<br>Verwendung" werden Urheber- und Nutzungsrechte bearbeitet.                                                                                                    |

|                                   | Bild ändern                                                                                                    |
|-----------------------------------|----------------------------------------------------------------------------------------------------|
|                                   | All Control Control Co |
|                                   | Copyright und Einstellungen zur Daten-Verwendung     Hier definieten Sie Urheber- und Nutzungsrechte zu diesem Inhalt. Das bisherigeCopyright Feld* wird zukünftig durch dieses International      enhedliche Richtesprischen abgelost.     Sehr windlich die Sehr konzul die Sein und begrenzt verwenden dürfen. Wahlen Sie aus 7 Lizensztufen von 0 (theie Nutzung, kein Copyright Die 70 um sehr eingeschränkt Nutzung). Die genueunder Delais je Lizensztufen von 0 (theie Nutzung, kein Copyright Die 70 um sehr eingeschränkt net Seine.                                                                                                    |
|                                   | Nutzungsrecht Creative Commons     Namensseenung - Nicht-kommerziel - Keine Bearbeits     Mehr Information       Autor/Unteber     Meister_LL     Copyrigit/Quele     ME_LL_2022                                                                                                    |
|                                   | Das Logo ist auch im Menü "Datenwartung" unter "Stammdaten/Bilder & Video" zu finden und kann da bearbeitet werden. Wenn es kein Logo gibt, wird der Name des Betriebs im Pre-Checkln angezeigt.                                                                                                    |
| Farbe ändern                      | An dieser Stelle kann die Darstellung des Pre-Checkin Dialoges angepasst werden. Achten Sie darauf, eine dunkle Farbe zu wählen, damit die Lesbarkeit gut gegeben ist.                                                                                                    |
| Turbe undern                      | ← Farbe ändern                                                                                                    |
|                                   | Bitte wählen Sie die gewünsche Fahle. Verwenden Sie jedenfalls eine dunkle Fahle. Speichern Sie Ihre Auswahl und prüfen Sie das Resultat. Indem Sie unten auf die Vorschau klicken. Wenn der Link bereits auf ihrer × Seite eingebaut sit, werden alle, jetzt druchgeführten Anderungen aufomatisch darauf übernommen.                                                                                                    |
|                                   | Hauptfarbe #5C9166 🗰 🕱 Einstellungen zursickiseten 🔍 Vorschau<br>Abbrechen 😰 Speichern                                                                                                    |
|                                   | Die Farbe kann als hexadezimaler Code definiert oder aber mit Klick auf die Farbe selbst aus einer Farbpalette gewählt werden.<br>Einstellungen können jederzeit auf den Standardwert zurück gesetzt werden.                                                                                                    |
|                                   | Die Bilder und die Farbwahl können unter "Vorschau" kontrolliert werden:                                                                                                    |
|                                   |                                                                                                    |
|                                   | Copen Tagl Boars general Boars, VALLDIMAREN<br>DORESON, das is source to under biorneting, as between were for Boars and the time advected<br>source                                                                                                    |
|                                   | Datum volkion                                                                                                    |
|                                   |                                                                                                    |
|                                   | New Sector Sector Secto |
| Link an Gast:                     | Für die Darstellung dem Gast gegenüber können Einleitungstexte und Schluss-Sätze definiert werden.                                                                                                    |
| Schlusstext                       | <ul> <li>Link an Gast: Einleitungs- und Schlusstext</li> <li>Mitterlegen Sie an dieser Siele den Einleitungs-Schlusstext für den Pre-Checkin, wenn der Link in der der Gast den Link in der der Bachungsbestätigung ührte.</li> </ul>                                                                                                    |
|                                   | Einituugseest Schlus-Satz                                                                                                    |
|                                   | Onesch     Desch     Desch           |
|                                   |                                                                                                    |
|                                   | Digition • Venue record grad grad and an application in society of the second second s |
|                                   | Der Einleitungstext wird unmittelbar unter "Willkommen zum Pre-Checkin" oder einem von der Gemeinde definierten Willkommenstext angezeigt - hier zwei Beispiele:                                                                                                    |
|                                   | Guten Tagl Buon giornol Benjourt WILLKOMMEN  Guten Tagl Buon giornol Benjourt WILLKOMMEN  Di tree de Aduat to agreetine sei night to greatine, since Sa New Associations and and and and and and and and and and                                                                                                    |
|                                   | Arreas Arreas Arreas Arreas Arreas Arreas Arreas Arreas Arreas Arreas Arreas Arreas Arreas Arreas Arreas Arreas                                                                                                    |
|                                   | Der Schluss-Satz wird am Ende der Datenerfassung angezeigt:                                                                                                    |
|                                   | WUNDERBAR! Danke, wir freuen uns auf Ihren Besucht Gute Anneise und bis bald!                                                                                                    |
|                                   | Die Texte können für alle für die Gemeinde/Organisation aktivierten Sprachen erfasst werden.                                                                                                    |
|                                   | Mehrere Benutzer arbeiten an einem Betrieb Sind mehrere WebClient Benutzer angelegt, die an einem Betrieb arbeiten und Konfigurationen vornehmen, dann werden die Einleitungs- und Schlusstexte von dem Benutzer gezeigt, der zuletzt im Deskline System aktualisiert wurde.                                                                                                    |
|                                   | Beispiel:<br>Benutzer "Rezeption" wurde im Jänner des Jahres angelegt und seitdem nicht mehr bearbeitet. Benutzer "Verwaltung" wurde im März angelegt und nicht mehr bearbeitet.<br>Benutzer "Verwaltung" gestaltet einen neuen Einleitungstext im Mai, Benutzer "Rezeption" verfasst im Juni einen neuen Einleitungstext.<br>Gezeigt wird der Einleitungstext, der vom Benutzer "Verwaltung" angelegt/bearbeitet wurde.                                                                                                    |
| Anreisetag Self-                  | Wenn der Gast den Checkln selbst an der Rezeption vornimmt, können an die Situation angepasste Texte hinterlegt werden.                                                                                                    |
| CheckIn Link:<br>Einleitungs- und |                                                                                                    |
| Schlusstext                       |                                                                                                    |
|                                   |                                                                                                    |
|                                   |                                                                                                    |

|                 | Anreisstag Self-Checkin Link: Einleitungs- und Schlusstext     Øinfo   ♥ Alex nallageen                                                                                                    |
|-----------------|----------------------------------------------------------------------------------------------------|
|                 | Untertain transmission         M Locksten           V Deschaft         M Locksten           Lieber Gatt         Barleis für dire flagendeminens sind. Bilte führen Sie hre Anmeldung in Eigenzeige durcht           Derkeszber         Derkeszber                                                                                                    |
|                 | Englisch <ul> <li>Indexter bland für Sprache Introduktion</li> <li>Abförden</li> <li>Spechen</li> <li>Abförden</li> <li>Spechen</li> </ul> <ul> <li>Abförden</li> <li>Spechen</li> </ul>                                                                                                    |
|                 | Die Stellen, an denen diese Texte angezeigt werden, entsprechen den oben genannten Einsatzorten.<br>Auch hier gilt die oben genannte Reihenfolge in der Gültigkeit!<br>Wenn es keine individuellen Einleitungs- und Schlusstexte gibt, werden Standard-Texte angezeigt. Die Texte können für alle für die Gemeinde/Organisation aktivierten Sprachen erfasst werden.                                                                                                    |
| Leistungsträger | Für Betriebe, die für den Pre-CheckIn ein eigenes Impressum angezeigt haben möchten, kann dieses an dieser Stelle hinterlegt werden.                                                                                                    |
| Impressum       | Leistungsträger Impressum     Sie können hier als Behreb einen Impressum. Teit erfassen, der bei den Teratel Diensten "Website Widget" und / oder "Pre-Checktin" eingeblendet wird. Hintergrund datu ist, die Pflicht jedes Anbeiters, ein Impressum     x anzageben, wenn die Plattiom geschäftlichen Zwecken dienz.                                                                                                    |
|                 | Devision         + Beschreibung für Spräche Insudigen         Ablenchen         St Speschern                                                                                                    |
|                 | Die Texte können für alle für die Gemeinde/Organisation aktivierten Sprachen erfasst werden.                                                                                                    |
| Einstellungen   | An dieser Stelle kann definiert werden, -  • ob die Leistungsträger-Adresse in der Fußzelie des Pre-Checkln gezeigt wird und  • für wen die Ausweispflicht beim Pre-Checkln gezeigt wird und  • für wen die Ausweispflicht beim Pre-Checkln sezeigt wird und  • <b>Einstellungen</b> • <b>Einstellungen</b> • <b>Einstellungen</b> • <b>X</b>                                                                                                    |
|                 | Cutifungstrager Adresse webergen  Optionale Pflichtfelder  Ausweischlicht für auslikatische Gase                                                                                                    |
|                 | Ausweispflicht für inlandschauslandsche Gabe Ausweispflicht auch für intersonde Gabe Ausweispflicht auch für intersonde Gabe Abarectem                                                                                                    |
|                 | Anzeige mit und ohne Leistungsträger-Adresse:                                                                                                    |
|                 | • Mit Adress-Anzeige                                                                                                    |
|                 | Concident Concident Adress-Anzeige                                                                                                    |
|                 | 2413 Edward, Foge Plaz 87<br>Teacher +43.064 e50:0540                                                                                                    |
|                 | A Beachten Sie bitte, dass "Ausweispflicht auch für mitreisende Gäste" nur für ausländische Gäste gilt. Für österreichische mitreisende Gäste gilt die Ausweispflicht nicht.                                                                                                    |
| Darstellung     | • Datah • Datah •                                                                                                    |
|                 | EVALUATION OF A CONTRACT OF A CONTRACT OF A     |
|                 | Review Review Revie<br>Review Review Review Review Review Review Review Review Review Review Review Review Review Review Review Review Review Review Review Review Review Review Review Review Review Review Review Review Review Review Review Review Review Rev |
|                 | In lader Sprachen-Auswahl werden alle Sprachen (in Landessprache) angeboten, die auf der "zuständigen" Meldewesen-Datenbank aktiviert sind. Zuoberst wird das Logo angezeigt. Ist kein Logo vorhanden, wird der Leistungsträger-Name angezeigt. Es folgt der Willkommenstext-Titel - entweder als Standard-Text" Willkommen zum Pre-Checkln" oder wie von der Gemeinde individuell definiert. Es folgt der Pre-Checkln Willkommenstext - dieser kann Standard, individuell je Gemeinde oder individuell je WebClient sein. Im Block wird in der gewählten Farbe das Reisedatum inklusive Wochentag gewählt, erst nach der Auswahl des An- und Abreisedatums wird der Button "Jetzt starten" eingeblendet. Jetzt starten Mit Klick darauf wird auf die nächste Seite gewechselt (siehe weiter unten) Zuunterst wird das Bild vom Gastoeber angezeigt, wenn vorhanden.                                                                                                    |
|                 | Darunter der Names des Gastgebers/Leistungsträgers mit der zugewiesenen Objektadresse, wenn diese eingeblendet werden soll.                                                                                                    |

### Self CheckIn Link als QR Code drucken 🖉

🛕 Beachten Sie bitte, dass dieser Tab-Reiter nur dann aktiv ist, wenn der gewählte Betrieb das (kostenpflichtige) Modul der digitalen Signatur aktiviert hat.

Am Tab-Reiter "Self CheckIn Link als QR Code drucken" kann ein Formular erstellt werden, das z.B. in Ferienwohnungen, Ferienhäusern, Chalets, Hotels ohne Rezeption aufgelegt werden kann. Es beinhaltet einen QR Code, den der Gast mit seinem Smartphone scannt, um auf den Pre-CheckIn Dialog zu gelangen.

Hier kann die Konfiguration des Formulars vorgenommen werden.

Das Logo des Beherbergungsbetriebs und die Kontaktdaten sind als Standard aktiviert, können aber ausgeblendet werden.

Es können zusätzliche Sprachen aktiviert werden, wenn der QR Code mit anderssprachigen Anleitungen angezeigt werden soll.

Die drei Standardtexte können individuell gestaltet werden - und das in allen gewählten Sprachen:

| Liste Link und Formular Konfiguration | Self CheckIn Link als QR Code drucken |
|---------------------------------------|---------------------------------------|
|---------------------------------------|---------------------------------------|

|                                                                                                    | ~                            | Kontaktinformation einblenden                                                                                                    |                                               |
|----------------------------------------------------------------------------------------------------|------------------------------|----------------------------------------------------------------------------------------------------|-----------------------------------------------|
| tte wählen Sie die Sprachen in denen der QR Co                                                                                                    | de gedruckt werden soll      |                                                                                                    |                                               |
| ✓ Deutsch                                                                                                    | <ul> <li>Englisch</li> </ul> | ✓ Italienisch                                                                                                    | Polnisch                                      |
| Tschechisch                                                                                                    | Slowenisch                   | Ukrainian                                                                                                    | <ul> <li>Holländisch</li> </ul>               |
| Ungarisch                                                                                                    | Russisch                     | Spanisch                                                                                                    | Französisch                                   |
| Bulgarisch                                                                                                    | Chinese                      | Dänisch                                                                                                    | Griechisch                                    |
| Katalanisch                                                                                                    | Kroatisch                    | Portuguese                                                                                                    | Rumänisch                                     |
| Schwedisch                                                                                                    | Slowakisch                   |                                                                                                    |                                               |
|                                                                                                    |                              |                                                                                                    |                                               |
| Deutsch                                                                                                    |                              |                                                                                                    | ×                                             |
| Deutsch<br>Willkommen bei uns im schönen feratel-Tal!                                                                                             |                              | . so einfach:                                                                                                    | X                                             |
| Deutsch<br>Willkommen bei uns im schönen feratel-Tal!<br>Schön, dass Sie gut angekommen sind!                                                     |                              | . so einfach:<br>. Code scannen (mit Ihrem Smartphone oder Tablet                                                                                   | X DANKE! und jetzt rein ins Urlaubsvergnügen! |
| Deutsch<br>Willkommen bei uns im schönen feratel-Tall<br>Schön, dass Sie gut angekommen sind!<br>20 die Anmeldung gehen Sie bitte wie folgt vor:  |                              | . so einfach:<br>. Code scannen (mit Ihrem Smartphone oder Tablet<br>Fotofunktion))                                                                 | X DANKE! und jetzt rein ins Urlaubsvergnügen! |
| Deutsch<br>Willkommen bei uns im schönen feratel-Tal!<br>schön, dass Sie gut angekommen sind!<br>Für die Anmeldung gehen Sie bitte wie folgt vor: |                              | . so einfach:<br>. Code scannen (mit Ihrem Smartphone oder Tablet<br>Fotofunktioni)<br>. Formular ausfüllen                                         | ANKE!<br>und jetzt rein ins Urlaubsvergnügen! |
| Deutsch<br>Villkommen bei uns im schönen feratel-Tall<br>Johön, dass Sie gut angekommen sind!<br>Für die Anmeldung gehen Sie bitte wie folgt vor: |                              | . so einfach:<br>. Code scannen (mit Ihrem Smartphone oder Tablet<br>Fotofunktion))<br>. Formular ausfüllen<br>unterschreiben Sie am Ende "digital" | ANKE!<br>und jetzt rein ins Urlaubsvergnügen! |

Ob eine Seite je Sprache gedruckt werden soll oder alle Varianten auf einer Seite, entscheiden Sie im rechten oberen Fenster unter "Vorlage".

| • |                                | Q       | Download als PDF                         | 🔒 Druc         | ken |
|---|--------------------------------|---------|------------------------------------------|----------------|-----|
|   | QR Code Information - Vorschau | Vorlage | Eine Seite je Sprache                    |                | •   |
|   |                                |         | Eine Seite je Sprach<br>Mehrere Sprachen | ie<br>je Seite |     |

... links Standardtext, rechts mit eigenen Self-CheckIn Texten

| / bighenie con                                                                                                    | / insertions (Breaks con                                                           |
|----------------------------------------------------------------------------------------------------|------------------------------------------------------------------------------------|
| Selbst CheckIn                                                                                                    | Selbst Checkin                                                                     |
| Deutsch                                                                                                    | Deutsch                                                                            |
| Herzich Wilkomment                                                                                                    | Wilkommen bei uns im schönen feralles Talt<br>Schön, dass Sie gut angekommen sindt |
| Bitte nutzen Sie den Online Selbst Checklin für die gesetzlich notwendige Anmeldung:                                                                                               | Für die Anmeldung gehen Sie bitte wie foigt vor:                                   |
| La seven lo de Code el ben longefore der Table (Fobusson)     Le de rahar de formanz anz Aucharden     Le de rahard en formanz anz Aucharden     Le de raharden Sie an Eode, jogan |                                                                                    |
|                                                                                                    |                                                                                    |
| Veten Dank, sir wärschen einen angenehinen Adenthalt                                                                                                    | und ptd rein ins Unbewegningent                                                    |
|                                                                                                    |                                                                                    |

# Pre-Checkin und Self-Checkin Erfassung 🖉

Hier können Sie sehen, wie ein Gast im Pre-CheckIn/Self-CheckIn vorgeht, wenn er seine Daten vorab schickt bzw. schon vor Ort ist, aber sich selbst anmeldet.

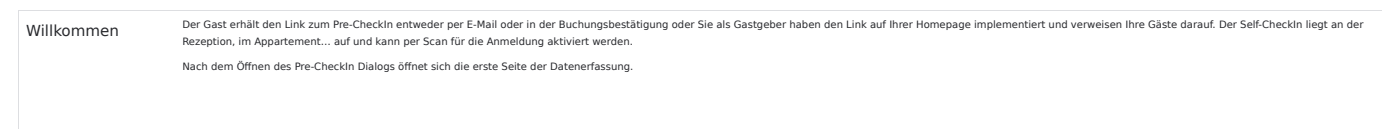

|                               |                                                                                                    | Dodoh -                                                                                                    |  |  |  |
|-------------------------------|----------------------------------------------------------------------------------------------------|----------------------------------------------------------------------------------------------------|--|--|--|
|                               |                                                                                                    | Destado<br>English                                                                                                    |  |  |  |
|                               | Guten Tag! Buon giorno! Bonjour! WILLKOMMEN!                                                                                                    | Espano                                                                                                    |  |  |  |
|                               | DANKESCHONII dass Sie uns jetzt schon ihre Daten übermittelin, so können wir ihre Gästskarte für ihren Auferthalt schon vorbereiten                                                                                                    | la diaro                                                                                                    |  |  |  |
|                               | Avenue Arrene Arrene 21.01.2024 28.01.2024 50mmtag Sorreag                                                                                                    |                                                                                                    |  |  |  |
|                               | 0                                                                                                    |                                                                                                    |  |  |  |
|                               | Welche Bilder, Logos und Texte gezeigt werden, sehen Sie bitte oben.                                                                                                    |                                                                                                    |  |  |  |
|                               | Die gewünschte Sprache für die Daten-Erfassung kann vom Gast am oberen rechten Rand ausgewählt werd<br>Das Anreisedatum ist dann vorausgefüllt, wenn die Erfassung aus dem Rezeptionslink, aus der Buchungsbes<br>wird der Button "Jetzt starten" aktiv.                                                                                                    | ٤n.<br>:tätigung oder dem QR Code geöffnet wird. Andernfalls sind An- und Abreisedatum auszufüllen. Sobald die Reisedaten gewählt sind, |  |  |  |
| Eingabemethode                | Wenn ein Betrieb den Dokumenten-Scan aktiviert hat, folgt eine Auswahl, wie die Erfassung der persönlicher                                                                                                    | n Daten erfolgen soll:                                                                                                    |  |  |  |
|                               | · ·                                                                                                    |                                                                                                    |  |  |  |
|                               | Bitte wählen Sie Ihre Eingabemethode                                                                                                    |                                                                                                    |  |  |  |
|                               | Schnellerfassung mit Reisedokument Manuelle Erfassu                                                                                                    | ing der Daten                                                                                                    |  |  |  |
|                               | Prostikanti<br>Prostikanti<br>Motatan                                                                                                    |                                                                                                    |  |  |  |
|                               |                                                                                                    |                                                                                                    |  |  |  |
|                               | Trodgement serien ras den Ausens     Use Arenesembra et Balance     Automatische Diemahme der Daten     Eingebe der Riske die hem Daten     (     Meren beforden beite hem bestellen beiten                                                                                                    | Augement<br>Nummer, agastestile end Datum                                                                                               |  |  |  |
|                               | <ul> <li>✓ Koning in startmarket onge under tracket</li> <li>✓ Koning in startmarket over Occore</li> <li>✓ Softens Verlahren</li> </ul>                                                                                                    |                                                                                                    |  |  |  |
|                               | Wählt der Gast "Schnellerfassung mit Reisedokument", sind Ausweisdaten erforderlich                                                                                                    |                                                                                                    |  |  |  |
|                               | <ul> <li> entweder als hochgeladenes Dokument (es öffnet sich der Explorer für die Pfad-Auswahl)</li> <li> oder als Foto, wenn die Kamera des Endgerätes aktiviert ist</li> </ul>                                                                                                    |                                                                                                    |  |  |  |
|                               | Reisepass oder Personalausweis hochladen oder fotografieren                                                                                                    |                                                                                                    |  |  |  |
|                               | Bitte erlauben Sie die Aktivierung der Kamera                                                                                                    |                                                                                                    |  |  |  |
|                               | Pasci Auswess fotografieren 🔯                                                                                                    |                                                                                                    |  |  |  |
|                               | Die Daten werden automätisch ausgelesen und auf das Checklin formular übernommen. Is werden keine welteren Daten gespeichert. Das gescannte Bild<br>wird für den Anmeldeprozess gespeichert und aus Sicherheitsgrüchem mit einem "CDP" Wasserzeichen versehen. Es wird nach Abreise automatisch<br>gelöscht.                                                                                                    |                                                                                                    |  |  |  |
|                               |                                                                                                    | Schließen                                                                                                    |  |  |  |
|                               | Alle am Dokument verfügbaren Daten werden in die Erfassung übernommen, fehlende Felder müssen vom G                                                                                                    | ast ergänzt werden. Wie viele Daten übernommen werden können, hängt von der Art des Reisedokuments ab.                                  |  |  |  |
| Ihre persönlichen             | Wird die manuelle Erfassung der Daten gewanit, offnet sich der Erfassungsdialog für die personlichen Daten<br>In diesem Schritt werden die Daten des Hauptgemeldeten erfasst.                                                                                                    | •                                                                                                    |  |  |  |
| Daten                         | Ob der Erklärungs-/Einleitungstext zu den persönlichen Daten gezeigt wird oder nicht (hier: "Die Erhebung d<br>Pflichtfelder sind mit einem Sternchen markiert                                                                                                    | er Daten erfolgt*), entscheidet die Gemeinde.                                                                                           |  |  |  |
|                               | Geburtsdatum*                                                                                                    |                                                                                                    |  |  |  |
|                               | Weburtsdatum                                                                                                    |                                                                                                    |  |  |  |
|                               | ein Speichern ohne korrektes Befüllen eines Pflichtfeldes ist nicht möglich.                                                                                                    |                                                                                                    |  |  |  |
|                               | ·                                                                                                    |                                                                                                    |  |  |  |
|                               | Ihre persönlichen Daten<br>Die Erhebung der Daten erfolgt aufgrund gesetzlicher Vorschriften der nationalen Meldebehörde                                                                                                    |                                                                                                    |  |  |  |
|                               | Arrede" Voname" Hechname"<br>Frau - Dagmar Daten                                                                                                    |                                                                                                    |  |  |  |
|                               | Geburtsoftum" Land" Staatsangehörgiselt<br>15.11.1982 Canada ~ Canada                                                                                                    | <u> </u>                                                                                                    |  |  |  |
|                               | Pu* Velmort* Straße*<br>2525 DA Dalmfontein Dale Street, 8                                                                                                    |                                                                                                    |  |  |  |
|                               | Aurovite /ty* Aurovite /k* Aurovite /k* Auro |                                                                                                    |  |  |  |
|                               | Duters                                                                                                    | ov 24                                                                                                    |  |  |  |
|                               | zurück                                                                                                    |                                                                                                    |  |  |  |
|                               | Anrede, Land, Staatsangehörigkeit und Ausweis-Typ können aus einer Liste gewählt werden, Vorname, Nach                                                                                                    | name, Geburtsdatum, PLZ, Wohnort, Straße, Ausweis-Nr. und -Behörde sowie Ausstellungsdatum müssen erfasst werden (wenn nicht            |  |  |  |
|                               | vom Dokumenten-Scan vorausgefüllt).<br>Die Gemeinde kann allgemein entscheiden, ob der Bereich der Reisedokumente für alle Gäste ausgeblendet                                                                                                    | wird. Wenn die Ausblendung aktiviert ist, entfällt diese Zeile für alle Reisenden.                                                      |  |  |  |
|                               | Die Datenschutz-Erklärung wird pro Gemeinde im System hinterlegt und informiert den Gast über die Melder<br>die über das ServiceTeam von Feratel zur Verfügung gestellt werden kann.                                                                                                    | pflicht, die Daten, die an die Statistik weitergegeben werden, Gast-Verzeichnisse und mehr. Hier gibt es eine vorformulierte Erklärung, |  |  |  |
|                               | Der Button "weiter" wird erst aktiv, wenn alle Pflichtfelder gefüllt sind. Mit dem Button "zurück" gelangt man                                                                                                    | n auf die vorhergehende Seite.                                                                                                    |  |  |  |
| Begleitpersonen<br>und Kinder | in diesem Dialog konnen mitrelsende Gäste erfasst werden. Mit "Begleitpersonen hinzufügen" kann man bel                                                                                                    | ledig viele Mitteisende generieren:                                                                                                    |  |  |  |

|                 | Begleitpersonen und Kinder                                                                                                    |
|-----------------|----------------------------------------------------------------------------------------------------|
|                 | Begleitperson 2 X                                                                                                    |
|                 | Arredet Vomanet Nadmanet<br>Herr v Daniel Daten                                                                                                    |
|                 | Geburtsdsturv* Statsneysholigiett*<br>0.1.04.1990 Südafrika •                                                                                                    |
|                 | Ausweis-Typ* Ausweis Nc* Ausstellungsbehörde und Datum*                                                                                                    |
|                 | Reisepass  PA_99812_SA_af Damfontein, Jan. 10th, 2022 28/33                                                                                                    |
|                 | + Begleitperson hinzufügen                                                                                                    |
|                 | weiter                                                                                                    |
|                 | 201004                                                                                                    |
|                 | Einige Grunddaten werden vom Hauptreisenden übernommen (Nachname, Staatsangehörigkeit).<br>Auch hier hesteht die Mönlichkeit, die Daten aus einem Reise-Dokument zu übernehmen, wenn eine Gemeinde den Dokumenten-Scan aktiviert hat                                                                                                    |
|                 |                                                                                                    |
|                 |                                                                                                    |
|                 | Annet Vonum"<br>Issuespinger                                                                                                    |
|                 | Gaunida     Caunida       n/     Normal       950     Walch                                                                                                    |
|                 |                                                                                                    |
|                 | Der Button "weiter" wird erst aktiv, wenn alle Pflichtfelder gefüllt sind. Mit dem Button "zurück" gelangt man auf die vorhergehende Seite.                                                                                                    |
|                 | Die Anzan der gemeideten Gaste ist bei der übernahme in einen Meideschein entscheidend, do ein indvlodai-Meideschein doer Gruppen-Meideschein erzeugt wird. Die max. Personenanzani für eine indvlodaimeidung wird von der Gemeinde vorab definiert.                                                                                                    |
| Weitere Angaben | Ob die Seite "Weitere Angaben" gezeigt wird, entscheidet die Gemeinde.                                                                                                    |
|                 | In "Weitere Angaben" kann ein Gast freiwillige Angaben abgeben, z.B. mit welchem Reisemittel gereist wird, Marketing-Informationen, E-Mail-Adresse und Telefon. Hier können auch Kommentare und Wünsche an die Unterkunft gerichtet<br>werden. Hier hinterlegte Kommentare werden in der Pre-Checkin-übersicht als Sprechblase mit Mouseover nach dem Gastnamen angezeigt:                                                                                                    |
|                 | Bitte überdachten Parkplatz reservierent                                                                                                    |
|                 | Cast (1 Danke) Anatom, Antoine (1)      Anatom, Antoine (1)                                                                                                    |
|                 |                                                                                                    |
|                 | und in den Details eines Pre-Checklns, zusätzlich hier die voraussichtliche Ankunftszeit:                                                                                                    |
|                 | Checkin Details                                                                                                    |
|                 | Voraussichtliche Ankunftszeit:<br>Sa. 20.01.2024.11560 - 1720                                                                                                    |
|                 | Kommentar vom Gast:<br>Ritte überdachten Parknatz resenvierent Dankel                                                                                                    |
|                 | blice une russi nei ir ranknant i ese i vere ir ir Jaine.                                                                                                    |
|                 | Wird die E-Mail-Adresse hinterlegt, kann der Gast entscheiden, ob er eine Kopie seines Pre-CheckIns haben will.<br>Auf dieser Seite kann der Gast auch seine Zustimmung dazu geben, dass Informationen/Marketingschreiben an ihn geschickt werden dürfen. Dann wird auch die Information zum Datenschutz eingeblendet, die zum Tragen kommt, wenn der                                                                                                    |
|                 | Gast weitere Infos bekommt.                                                                                                    |
|                 |                                                                                                    |
|                 |                                                                                                    |
|                 |                                                                                                    |
|                 | Weitere Angaben                                                                                                    |
|                 | Die nachfolgenden Angaben helfen uns, Ihren Aufenthalt möglichst angenehm und sicher zu gestalten. Die Angaben sind                                                                                                    |
|                 | unverbindlich, nicht verpflichtend und werden vertraulich behandelt.                                                                                                    |
|                 | Varaustähtidhe kelunitaatt E-Mail<br>1600 - 17:00    Kelunitään kelunitään kelunit                                                                                                    |
|                 | Armise Verkehrmittel Teidran<br>Öffentlicher Verkehr 🖌 4376                                                                                                    |
|                 | Grenzhotel gefunden durch • Kommentaru und Wönsche:                                                                                                    |
|                 | Antennahupund Bitte überdachten Parkplatz reservierent Dankel                                                                                                    |
|                 | Urlaud / Henen · /                                                                                                    |
|                 | Erholung, Freunde, Familie, Gastronomie v Grinourie en Zusammensourig de Primersourig de Primersourig de Prime |
|                 | konn db jederaet widerufen.<br>Information zum Datenschutz                                                                                                    |
|                 | Zusammerifassung anzeigen                                                                                                    |
|                 | zurück                                                                                                    |
|                 | Datescriutz Tavt-                                                                                                    |
|                 |                                                                                                    |
|                 |                                                                                                    |
|                 | m new ver zusammung versom Nutzerfann, ett som enverstanden, odas senentine oden genanntenn<br>personebespensom Datan, sindlin Name, Muladessa, Gelvandessa, Gelvandum, Interessan zu Zwecken der<br>Bewerbung angebatener Produkte durch Marketingektionen verschledemer Art (Versendung Newsletter per E-Mail)                                                                                                    |
|                 | vom Grenzhels verzfehet werden. Sollten die oben genarnten Daten im Zuge eines Kommunikationsvorganges<br>gesindert undloder erginzt werden, werden vom Betreiber die geinderten undloder erginzten Daten verzheitet.<br>Met Aufüllen ferwiglien Dettachten/der her Verschlenbung dieser Daten zu.                                                                                                    |
|                 | Diese Zuztimmungen können jederzeit widernufen werden, 28. per E-Mail an                                                                                                    |
|                 | Schließen                                                                                                    |
|                 | Wenn eine Destination mit feratel Gastekarte arbeitet, dann wird statt "Zusammenfassung zeigen" die nächste Seite "Weiter zur Gästekarte" eingebiendet.                                                                                                    |
| Gästekarten-    | Als Standard wird die E-Mail-Adresse des Hauptreisenden vorgeschlagen, über "Bearbeiten" kann die E-Mail-Adresse jedes Gastes hinterlegt werden.                                                                                                    |
| zasannung       |                                                                                                    |

| <pre>kui kui kui kuise tekke erioje die Giskekarun-Justmungi<br/>is in andere Seeke erioje die Giskekarun-Justmungi<br/>is in andere Seeke erio die Giskekarun-Justmungi<br/>is in andere Seeke erio die Giskekarun-Justmungi<br/>is in andere Seeke erio die Giskekarun-Justmungi</pre>                                                                                                    |                   |                                                                                                    |
|----------------------------------------------------------------------------------------------------|-------------------|----------------------------------------------------------------------------------------------------|
|                                                                                                    |                   | An dieser Stelle erfolgt die Gästekarten-Zustimmung                                                                                                    |
| Image: state of the state of the                                                                                                    |                   | Um alle Vorteile unserer <u>digitalen Gästekarte</u> genießen zu können, aktivieren Sie diese bitte oro Gast und geben bei                                                                                                    |
| <pre>subject is in the set of the set of the</pre>                                                                                                    |                   | Bedarf individuelle E-Mail-Adressen ein.                                                                                                    |
| <pre>superior set set set set set set set set set set</pre>                                                                                                    |                   | Zuntermung ertellen und Gästskarte ausstellen für:         Ich stimme zu, dass meine persönlichen Daten (Vormanne, Nachnamn, Geburtsdatum, Aufenthätsseiterum, Heckardstated Fossikartet ausstellt zu weise Daten (Vormanne, Heckardstated Fossikartet ausstellt zu weise Daten (Vormanne, Heckardstated Fossikartet ausstellt zu weise Daten (Vorma                                 |
|                                                                                                    |                   | almut@alge.com Beutoeten Viller/to vice and vice and vice |
| <complex-block></complex-block>                                                                                                    |                   | Constraints and the second second secon      |
| <pre>kurst rule<br/>function function function function function function function function function<br/>function function function function function function function function<br/>function function function function function function function<br/>function function function function function function function<br/>function function function function function function<br/>function function function<br/>function function function<br/>function function<br/>function function<br/>function function<br/>function function<br/>function function<br/>function function<br/>function function<br/>function<br/>fu</pre> |                   | lieselotta.buerchwerfferenzti.com. Teienfornummer. (0043) 4242 216565) widemufen Vereden. Durch der Wickernur wirde die Rechtmäßigkalt der Iste dahin erfolgtan Vereden. Durch der Wickernur ervierend zur Absorbenz ervierender zur Absorbenz ervierender zur Absorbenz erviervierender zur Absorbenz ervierend |
| <pre>kut kut kut kut kut kut kut kut kut kut</pre>                                                                                                    |                   | Evhal<br>almira@alge.com Bautotten Leistungen röfger Verarbeitungen (z.B. Abwicklung von Zahlunger etc.) nicht berührt.                                                                                                    |
| <pre>superior in the second second se</pre>                                                                                                    |                   | Ziusammerfassuma azzeinen                                                                                                    |
| <pre>NEXT AXE VI<br/>IN USE 2012 - 100 - 100 -</pre>                                                                                                    |                   | zurück                                                                                                    |
| NUMERATION     And Part 2012: In the set with a basel basels of the dependence of the dependence of                                                                                                    |                   |                                                                                                    |
| <pre>subserver set courses the data bits bits data bits the data bits the data bits th</pre>                                                                                                    | NICHT AKTIV       | Jahre 2020 - 2022 - hier waren Reise-Restriktionen, Meldepflichten etc. in Bezug auf Covid-19 in Kraft, die jetzt nicht mehr gültig sind:                                                                                                    |
| 9 Information     9 Information     Image: Distance frame the second manual second manual s                                                                                                    | Weiter zur COVID- | Ist für eine Gemeinde die Covid-19 Sicherheitsfunktion aktiviert, wird der Gast beim Pre-Checkln über ein mögliches ContactTracing informiert.<br>Ist die Registrierung über "mw/sitPass" für eine Gemeinde aktiv, werden diese Informationen für den Gast angezeigt.                                                                                                    |
| <pre>kurste in intermediation intermediation interm</pre>                                                                                                    | 19 Information    |                                                                                                    |
| <pre>kup line line line line line line line line</pre>                                                                                                    |                   | COVID-12 IIIIOITTIAUON IUI IIITE SICIETTIEII<br>Felti valved hes Artenbule ei Conse fait a valette Giver a de zastradiger Belades<br>verähelig omzin.                                                                                                    |
| Image: set of the set of the set                                                                                                    |                   | Name     Name       Name     Name       Name     Name       Name     Name                                                                                                    |
| <pre>kinetic control of the second second se</pre>                                                                                                    |                   | Terminationingen                                                                                                    |
| <pre>classes classes c</pre>                                                                                                    |                   | Kanazaria banda jeji dan da higani ngali Sila o da na jedi na ngali Sila o da na jedi na ngali Sila o da na ngali Sila o da na jedi na ngali Sila o da na jedi na ngali Sila o da na je |
| Auge     Auge                                                                                                    |                   | tryfolfor u Marandan Am<br>tryfolfor u Maranda Am<br>tryfolfor u Maranda Am                                                                                                    |
| <pre>kulture in the intervention is a set of the set of the set of</pre>                                                                                                    |                   | Ne declamation de la decla value de adreta hydre una de la decla value de la decla value decla value decla value de la decla value decla value d |
| Control       Production control and set out of a control and set out of a control and control and set out of a control and set out                                                                                                    |                   | Grandhindian Ar san Alasakatadagalarang<br>Nachor Horiko et al. An analasakatadagalarang<br>Nachor Del On Holiko at dana saharakatadagalarang                                                                                                    |
|                                                                                                    |                   | Zaumofaang gauga                                                                                                    |
| Image: Control of Control of Contro                                                                                                    | Zusammenfassun    | Die Zusammenfassung zeigt nochmals die wesentlichen Daten, die vom Gast erfasst wurden. Jeder Gast kann einzeln nochmals editiert, mit Klick auf "zurück" können vorherige Seiten nochmals bearbeitet werden.                                                                                                    |
| <complex-block></complex-block>                                                                                                    | g                 |                                                                                                    |
| <image/>                                                                                                    |                   | A Star                                                                                                    |
| <complex-block></complex-block>                                                                                                    |                   |                                                                                                    |
| <complex-block></complex-block>                                                                                                    |                   |                                                                                                    |
|                                                                                                    |                   | Meine Daten                                                                                                    |
| <image/>                                                                                                    |                   | 20.01.2024 27.01.2024                                                                                                    |
|                                                                                                    |                   | Mers Daan<br>Name Fine Mora Norwegen Gedurtsdatum: 23.0.11999<br>Lada: Norwegen Statatangshöfigila: Norwegen                                                                                                    |
| <form></form>                                                                                                    |                   | Woldmitz: Nordandowg 76: Norola 2565 Bostneten                                                                                                    |
| <form></form>                                                                                                    |                   | Bestilligen und senden                                                                                                    |
| <text></text>                                                                                                    |                   | zurück                                                                                                    |
| <complex-block></complex-block>                                                                                                    |                   | oder mit Zustimmung zu Marketingzwecken                                                                                                    |
| <complex-block>  Meine Daten     Image Daten     Image Daten<!--</th--><th></th><th></th></complex-block>                                                                                                    |                   |                                                                                                    |
|                                                                                                    |                   | Meine Daten                                                                                                    |
| <form></form>                                                                                                    |                   | Acress 20.01.2024 27.01.2024                                                                                                    |
| <form></form>                                                                                                    |                   | Mena Datan<br>Nang-Fran Jantina Jantan Sakartadawa 19.05 1955                                                                                                    |
| le in michte zakiefing informationen eindelten. Deze Zuchmung zum ich jederzet wieden die<br>zurick<br>oder mit Gåstekarte<br>Meine Daten<br>Annine<br>20.01.20.24<br>Meine Daten<br>Annine<br>20.01.20.24<br>Meine Daten<br>Annine<br>20.01.20.24<br>Meine Daten<br>Meine Daten<br>Mein                                                                                                    |                   | Land: Andora Staataangahdigatet: Andora<br>Webmatz: Anglican 1950 Ausweis-Type: Reinsposs (19801987.0.1.6)<br>F-Madt: Bill/endition                                                                                                    |
| Image: Constrained of the constrained of the constrained of                                                                                                    |                   | 😰 Ich möchte zuläuntig informationen erhalten. Diese Zustimmung kann ich jederzeit widernden. Burbeiten                                                                                                    |
| der mit Gästekarte<br>Meine Daten<br>Arreir<br>20.01.2024<br>Meine Marrier<br>20.01.2024<br>Meine Marrier<br>20.01.2024<br>Meine Marrier<br>Meine Marrier<br>M                                                                                                    |                   | Bestältigen und senden                                                                                                    |
| der mit Gästekarte  Meine Daten Arren 20.01.2024 Arren 27.01.2024  Mere Oran  Mere Marrie Den Anger Mere Marrie Mere Marrie                                                                                                    |                   | zurück                                                                                                    |
| Avress<br>20.01.2024<br>Term Dates<br>20.01.2024<br>Mere Date<br>Mere Date                                                                                                    |                   | oder mit Gästekarte                                                                                                    |
| Avenier<br>20.01.2024<br>27.01.2024<br>Mere Date<br>Mere Date                                                                                                    |                   |                                                                                                    |
| Z0.01.2024     Z/.01.2024       Meene Daters     Galaxitation: 2010.1321       Meene Daters     Galaxitation: 2010.1321       Meene Adar Vison: Allas ED, Aligurana ES7     Exact Angenhologidae: Aligna       Weine Adar Vison: Allas ED, Alignana ES7     Exact Aligna       Image Adar Vison: Alias ED, Alignana ES7     Exact Aligna       Image Adar Vison: Alias ED, Alignana ES7     Exact Aligna       Image Adar Vison: Alias ED, Alignana ES7     Exact Aligna       Image Adar Vison: Alias ED, Alignana ES7     Exact Aligna       Image Adar Vison: Alias ED, Alignana ES7     Exact Alignana                                                                                                    |                   |                                                                                                    |
| Here Defan<br>Hame: Fray Alman Algue Gebeursteinsen: 2008, 1981<br>Lande: Algurvie Aller Machanise B. Algurvan: BS47 Statasagehoftigsleit: Algurva<br>Wolfwahzer Aller Machanise B. Algurvan: BS47<br>■                                                                                                    |                   | 20.01.2024 27.01.2024                                                                                                    |
| Wohndie: Ader Woor-Alles ED, Aligemein 55-7     E-Maik: simulifying com       Image: Image: Im                                                                                                    |                   | Here Daten<br>Name Fina Almut Alga<br>Land Algoria Stantangehörigkeit, Algoria                                                                                                    |
| Bestelan<br>Deglatperson 1                                                                                                    |                   | Wohnstz         Allar - Woor - Allax ED, Allagemein 55-7         E-Mail: Jimut[]algucon           Image: Standard and Standard and St                                                                    |
| Begietperson 1                                                                                                    |                   | Barbers                                                                                                    |
| Name: Lier Allons Alon Goburtadatum 32.02.1070                                                                                                    |                   | Begingerson 1 Have live (Nor-Non Galactedeer 12/2013)                                                                                                    |
| Name: Fred Yourson July and Augustan 25 (20, 217)<br>Land: Algorità Stattangghörgleich Algorità<br>E-Mali: allorettigling com<br>19                                                                                                    |                   | Instance and a constraint (W UREARD STATE 20.0.17.7<br>Loads Algoris Status)<br>E-Male Unordigilization<br>Bootstate Action United Status)                                                                                                    |
|                                                                                                    |                   | La Dutator                                                                                                    |
| Mit Klick auf "Bertähinen und senden" wird der Checkle abserchlorsen und verschickt                                                                                                    |                   | Mit Klick auf "Bestätigen und senden" wird der Checkin abgeschlossen und verschickt.                                                                                                    |

| E-Mail Bestätigung | Sehr geehnter Herr Huberl                                                                                                    |
|--------------------|----------------------------------------------------------------------------------------------------|
| an Gast            | Vielen Dant, dass Sie den Pre-Checkin für Ihren Aufenthalt bei uns schon erledigt haben.<br>Hier finden Sie eine Zusammenfassung der von Ihnen hinterlegten Anmeldedater:                                                                                                    |
|                    | Grenzhotel<br>2413 Edelstal, Enger Platz 87                                                                                                    |
|                    | Anneise: 21.01.2024<br>Abreise: 28.01.2024                                                                                                    |
|                    | Ihre persönlichen Daten:<br>Herr Huber Huber<br>Hunnengase 9<br>1010 Wen<br>Kallesalut com                                                                                                    |
|                    | Begleibperson(on):<br>Frau Hulda Huber                                                                                                    |
|                    | Wir würschen Ihnen eine angenehme und problemisse Arreise und freuen uns, wenn wir Sie bei uns begrüßen dürfen!                                                                                                    |
|                    | Mit freundlichen Grüßen!                                                                                                    |
|                    | Grenzhatel                                                                                                    |
|                    | Das Bestätigungsmali geht an die vom Gast hinterlegte E-Mail-Adresse.<br>Die Kopie an den Leistungsträger geht an die in der Objektadresse des Betriebes/Leistungsträgers hinterlegte E-Mail-Adresse - bei gemappten Betrieben (touristischer Betrieb und Meldewesen-Betrieb sind im Hintergrund verknüpft, damit ein<br>WebClient für beide Bereiche genutzt werden kann) auf den Meldewesen-Betrieb. Der Empfänger-Betrieb muss in der Adresse "Kontakt per E-Mail" aktiviert haben. |

## Pre-CheckIn Liste ⊘

In der Liste der Pre-CheckIns findet man eine Übersicht aller Anmeldungen per Pre-CheckIn.

Zuoberst kann mittels Filter nach bestimmten Pre-CheckIns gesucht werden:

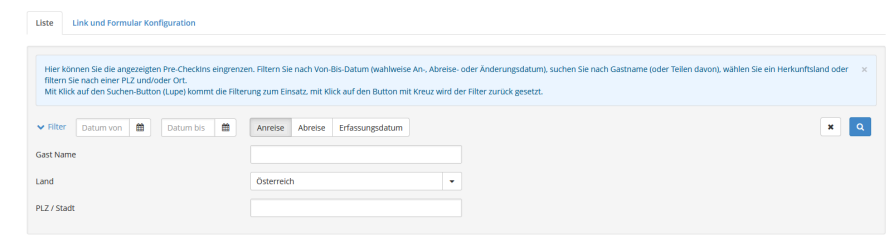

- • Suche nach Namen oder Namensteilen
  - Suche nach Land Auswahl aus Liste
  - Suche nach Pre-CheckIns per PLZ oder Stadt

Mit Klick auf die Lupe kann gesucht werden.

Ergebnis ist die Liste aller Pre-CheckIns, die für ein Objekt eingegangen sind:

| • | Liste Link und Formul | nular Konfiguration |                      |                     |   |            |              |                      |   |        |
|---|-----------------------|---------------------|----------------------|---------------------|---|------------|--------------|----------------------|---|--------|
|   | > Filter Datum von    | Datum bis           | Anreise Abreise Erfa | ssungsdatum         |   |            |              |                      | ٩ | 🛛 Info |
|   | Erfassungsdatum       | ¢ Anreise           | ¢ Geplante Abreise   | ≑ Gast (Anz.)       |   | \$ Land    | \$ Stadt/Ort | ≑ Straße             |   |        |
|   | Do, 18.01.2024        | So, 21.01.2024      | So, 28.01.2024       | Huber, Hubert (2)   | 9 | Österreich | Wien         | Hunnengasse 9        |   | ≣▼     |
|   | Do, 18.01.2024        | Sa, 20.01.2024      | Sa, 27.01.2024       | Anatom, Antoine (1) | 9 | Andorra    | Anglican     | Angelpunkt 9         |   | ≣▼     |
|   | Do, 18.01.2024        | So, 21.01.2024      | So, 28.01.2024       | Legis, Leonore (2)  |   | Lettland   | Lerncafé     | Lesotho-Platz 8      |   | ≣▼     |
|   | Do, 18.01.2024        | Sa, 20.01.2024      | Sa, 27.01.2024       | Norwegen, Nora (1)  |   | Norwegen   | Norske       | Nordlandweg 76       |   | ≣▼     |
|   | Mi, 17.01.2024        | Sa, 20.01.2024      | Di, 23.01.2024       | Jugend, Jutta (1)   |   | Portugal   | Jubiläum     | Judenburger Straße 7 |   | ≡-     |

Der Pre-CheckIn ist eine Vorregistrierung und stellt noch keine Meldung dar. Erst durch die Bearbeitung des WebClient-Benutzers wird der Status der Daten auf "Voranmeldung" oder "Meldung" geändert.

Die Voranmeldung ist immer noch keine Meldung an die Gemeinde und hat auch noch keine Meldeschein-Nummer. Die tatsächliche Meldung erfolgt erst, wenn die Daten als Meldeschein übernommen oder durch einen automatischen Job zum Meldeschein umgewandelt werden.

Pre-CheckIns können nicht geändert, nur in eine Voranmeldung oder Meldung umgewandelt oder gelöscht werden.

Ein Pre-CheckIn kann durch Klick auf die Zeile geöffnet werden oder durch Verwendung des Menübuttons:

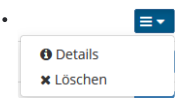

| CheckIn Details                                                                                                    |                   |                                      |                                                                                                    |    |
|----------------------------------------------------------------------------------------------------|-------------------|--------------------------------------|----------------------------------------------------------------------------------------------------|----|
| Voraussichtliche Ankunftszeit:<br>Sa, 20.01.2024   16:00 - 17:00<br>Kommentar vom Gast:<br>Bitte überdachten Parkplatz resen | vieren! Danke!    |                                      |                                                                                                    |    |
| <ul> <li>Frau Anatom, Antoine</li> <li>Anreise 20.01.2024</li> </ul>                                                         | /<br>/<br>Abreise | Alter 68<br>Erwachsene<br>27.01.2024 |                                                                                                    |    |
| Angelpunkt 9<br>9600 Anglican Andorra                                                                                        | E-Mail: lb@fer    | atel.com                             | Reisedokument Nr. / Datum / Behörde: Reisepass 9889889.ab, Anglican,<br>10122018<br>Anreise mit: Öffentlicher Verkehr<br>Reisemotiv: Urlaub / Ferien<br>Gast-Interessen: Gastronomie, Erholung, Freunde, Familie |    |
| Meldeschein Typ: Pre-Checkin<br>Erstellt: 18.01.2024 12:22<br>Letzte Änderung: 18.01.2024 12                                 | 2:22 *GPORTAL*    |                                      |                                                                                                    |    |
|                                                                                                    |                   | Sci                                  | hließen 🗴 Löschen Als Voranmeldung speichern 🖕 In Meldung lad                                                                                                    | en |

Nach Prüfung der Daten kann der WebClient-Benutzer den Pre-CheckIn

als Voranmeldung speichern oder öffnen

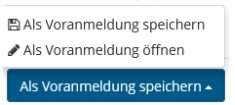

Je nach Auswahl wird gleich eine Voranmeldung geöffnet und kann weiter bearbeitet werden oder der Pre-CheckIn wird unter den Voranmeldungen gespeichert und ist dann in der Liste der "Voranmeldungen" zu finden

gleich in eine Meldung laden

und im sofort geöffneten Dialog die Daten vervollständigen

- löschen
- schließen

Nach der Umwandlung des Pre-Checkln wird er aus der Liste der Pre-Checklns entfernt und in den Listen Voranmeldungen bzw. Gästemeldungen gelistet.